## How to Participate to the IT Literacy Test

තොරතුරු තාක්ෂණ සාක්ෂරතා පරීක්ෂණයට සහභාගී වන්නේ

කෙසේද?

Test will be conducted on 8<sup>th</sup> of March 2021 at 9:00 AM

1. පළමුව, පහත වෙබ් පිටුවට ගොස් "Click here to start the test" බොත්තම ක්ලික් කරන්න. First, visit the below web page and click on "Click here to start" button.

Web Link: <a href="http://cdepd.fhss.sjp.ac.lk/it-literacy-2021/">http://cdepd.fhss.sjp.ac.lk/it-literacy-2021/</a>

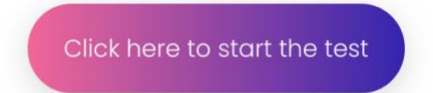

 ඔබ මෙම බොත්තම ක්ලික් කළ පසු, එය නව පිටුවක් විවෘත කරනු ඇත. එය පහත වෙබ් පිටුවේ තිර පිටපතට සමාන වේ.

Once you click this button, it will open a new page. Which will be similar to the screenshot of the below web page.

| Student Login                           | Administration                                  |
|-----------------------------------------|-------------------------------------------------|
| IT Literacy Test - 2019/2020<br>Batch   |                                                 |
| Please enter ye<br>mentioned h<br>AF/19 | our AF number as<br>here (Example:<br>9/12345): |
| 5                                       | Start                                           |

පරීක්ෂණය ආරම්භ කිරීම සඳහා ඔබේ AF අංකය මෙහි ඇතුළත් කළ යුතුය. නමුත් ඔබ ඔබේ
AF අංකය ඇතුළත් කරන විට, මෙහි ලබා දී ඇති ආකෘතිය අනුගමනය කළ යුතුය.
You have to enter your AF number here to start the test. But when you are entering
your AF number, you should follow the given format.

## ආකෘතිය (Format) : AF/{AL Year}/{Unique number} උදාහරණය (Example): AF/19/12345

4. දැන් පරීක්ෂණය ආරම්භ කිරීමට "Start" බොත්තම ක්ලික් කරන්න. <u>මෙම ප්‍රශ්තවලට පිළිතුරු</u> දී<u>මට ඔබට ඇත්තේ විනාඩි 45 ක් පමණක් බව මතක තබා ගත යුතුය</u>. ඔබ විනාඩි 45 ක් ගත කළ පසු, එය ස්වයංක්‍රීයව ඔබගේ පිළිතුරු සටහන් කරගනු ඇත. එසේම, ඔබ නියමිත වේලාවට පෙර පරීක්ෂණය සම්පූර්ණ කළහොත්, පිටුවේ පතුලේ ඇති "Submit" බොත්තම ක්ලික් කිරීමෙන් ඔබට පිළිතුරු ඉදිරිපත් කළ හැකිය.

Now click the "Start" button to start the test. You have to remember that you only have 45 minutes to answer to these questions. Once you spend your 45 minutes, it will automatically submit your answers. Also, if you complete the test before the allocated time, you can submit your answers by clicking on the "Submit" button at the bottom of the page.